# HEWLETT-PACKARD

Integral Personal Computer

- JUS

HP-UX Technical BASIC Implementation Guide

## **Integral Personal Computer**

## **HP-UX Technical BASIC** Implementation Guide

Edition 1 December 1984 Part Number 82860-90004

## Notice

Hewlett-Packard makes no warranty of any kind with regard to this material, including, but not limited to, the implied warranties of merchantability and fitness for a particular purpose. Hewlett-Packard shall not be liable for errors contained herein or for incidental or consequential damages in connection with the furnishing, performance, or use of this material.

Hewlett-Packard assumes no responsibility for the use or reliability of its software on equipment that is not furnished by Hewlett-Packard.

© Copyright 1984, Hewlett-Packard Company.

This document contains proprietary information, which is protected by copyright. All rights are reserved. No part of this document may be photocopied, reproduced or translated to another language without the prior written consent of Hewlett-Packard Company. The information contained in this document is subject to change without notice.

**Restricted Rights Legend.** Use, duplication, or disclosure by the Government is subject to restrictions as set forth in paragraph (b)(3)(B) of the Rights in Technical Data and Software clause in DAR 7-104.9(a).

© Copyright 1979, 1980, 1983, The Regents of the University of California.

This software and documentation is based in part on the Fourth Berkeley Software Distribution under license from The Regents of the University of California.

© Copyright 1980, 1984, AT&T Technologies. All Rights Reserved.

Portable Computer Division 1000 N.E. Circle Blvd. Corvallis, OR 97330, U.S.A.

**Printing History** Edition 1

December 1984

Mfg. No. 82860-90004

## Contents

#### **Guide to Documentation**

| VIIUPICI I |
|------------|
|------------|

#### Introduction

- **1-1** About This Guide
- **1-2** Where to Find More Information

## **Chapter 2**

#### Integral PC Specifics

- **2-1** The Keyboard
- 2-1 BASIC Function Keys
- **2-2** Programming the Function Keys
- 2-3 ON KYBD Statement
- **2-4** Keyboard Escape Sequences
- 2-5 Alpha Display
- **2-7** Screen Editing
- 2-8 Multiple Windows
- **2-8** BASIC Graphics
- **2-9** Graphics Window
- 2-10 Digitizing
- 2-11 Keyword Specifics
- 2-11 Graphics Menu
- 2-12 VOLUME IS Statement
- 2-12 BEEP Statement
- **2-12** Printer Enhancements
- 2-15 Programming I/O Devices
- 2-15 Program Performance
- **2-16** Number Representation
- **2-17** Storage Requirements
- 2-17 Autostarting BASIC
- **2-18** Loading Binaries

## **Chapter 3**

#### **Uploading Series 80 BASIC Files**

- **3-1** Introduction
- **3-2** Hardware Requirements
- 3-2 Limitations
- 3-4 Preparation
- **3-4** Microflexible Disc Types
- **3-5** File Naming Conventions
- **3-5** Series 80 Program Files
- **3-6** Series 80 DATA, LIF and GRAF Files
- **3-6** Running the Upload Program
- **3-6** Using the Single Internal Disc Drive
- **3-9** Using Multiple Disc Drives
- **3-10** Options
- **3-11** Error Conditions
- **3-12** Disc Drive Naming Conventions

# **Guide to Documentation**

| If You Are Interested In | And You Want To Do This                                                         | Read This                                                                 |
|--------------------------|---------------------------------------------------------------------------------|---------------------------------------------------------------------------|
| HP-UX Technical BASIC    | Find out how to run a BA-<br>SIC program                                        | HP-UX Technical BASIC Get-<br>ting Started Guide (82860-<br>90001)        |
|                          | Learn more about the ma-<br>chine-specific features of<br>HP-UX Technical BASIC | <i>HP-UX Technical BASIC Im-<br/>plementation Guide</i> (82860-<br>90004) |
|                          | Find out more about the syntax                                                  | HP-UX Technical BASIC Ref-<br>erence Manual, Vol. 1 (82860-<br>90002)     |
|                          | Program I/O devices                                                             | HP-UX Technical BASIC I/O<br>Programming Guide (82978-<br>90001)          |
|                          | Find description of error messages                                              | HP-UX Technical BASIC Ref-<br>erence Manual, Vol. 2 (82860-<br>90003)     |
|                          | Program using display or printer enhancements                                   | Integral PC Comprehensive<br>Guide (00095-90025)                          |
|                          | Upload Series 80 files to the<br>Integral PC                                    | <i>HP-UX Technical BASIC Im-<br/>plementation Guide</i> (82860-<br>90004) |
|                          | Create binary subprograms<br>using the HP-UX C<br>language                      | <i>Getting Started With HP-UX</i><br>C (82857-90001)                      |
|                          | Create binary subprograms<br>using the MC68000 assem-<br>bly language           | Getting Started With HP-UX<br>C (82857-90001)                             |
|                          | Learn more about program-<br>ming in HP-UX Technical<br>BASIC                   | HP-UX Technical BASIC Pro-<br>gramming Guide (98680-<br>90035)            |

## Introduction

## **About This Guide**

This guide describes the machine-specific aspects of the implementation of HP-UX Technical BASIC on the Integral Personal Computer.

HP-UX Technical BASIC is a new version of BASIC developed from Series 80 BASIC for the HP-UX series of computers. It includes most of the Series 80 keywords found in Series 80 BASIC, including the keywords found in the Advanced Programming ROM, Printer/Plotter ROM, I/O ROM and the Matrix ROM. Although the language is similar, the interpreter itself will not run on Series 80 computers. This guide also describes how to transfer Series 80 programs and data files to the Integral Personal Computer. In most cases, Series 80 programs will run with only slight modifications.

Because of the machine-specific differences among HP-UX computers, the implementation of HP-UX Technical BASIC on each machine is slightly different. These machine-specific differences include:

- Special keys (including cursor keys, editing keys and function keys)
- Graphics capability
- Multiple window environment
- Printer enhancements
- Display enhancements
- BASIC Keyword differences
- Memory speed

This guide provides information on each of these features to allow you to get the most out of the advanced features of your Integral PC.

This guide is divided into three chapters. The information in the three chapters is summarized below.

#### **Chapter 1: Introduction**

Summarizes what information is in this manual.

#### **Chapter 2: Integral PC Specifics**

This chapter summarizes the machine-specific capabilities of the Integral PC that may be used from HP-UX Technical BA-SIC programs.

#### **Chapter 3: Uploading Series 80 BASIC Files**

This chapter desribes how to transfer Series 80 files to the Integral PC using the upload program provided with the BA-SIC interpreter.

| Where to Find<br>More | For more information on HP-UX Technical BASIC, refer to one of the following manuals: |  |  |  |  |  |
|-----------------------|---------------------------------------------------------------------------------------|--|--|--|--|--|
| Information           | <b>1.</b> HP-UX Technical BASIC Getting Started Guide*                                |  |  |  |  |  |
|                       | 2. HP-UX Technical BASIC Reference*                                                   |  |  |  |  |  |
|                       | <b>3.</b> HP-UX Technical BASIC Implementation Guide*                                 |  |  |  |  |  |
|                       | <b>4.</b> HP-UX Technical BASIC I/O Programming Guide <sup>†</sup> (82978-90001)      |  |  |  |  |  |
|                       | <b>5.</b> HP-UX Technical BASIC Programming Guide† (98680-<br>90035)                  |  |  |  |  |  |
|                       | * Provided with HP-UX Technical BASIC Interpreter.                                    |  |  |  |  |  |

<sup>†</sup>May be ordered separately.

# **Integral PC Specifics**

**The Keyboard** 

2

This section describes some of the machine-specific features of the Integral PC keyboard. For a general discussion of how to use the keyboard, refer to chapter 3 of the user's guide. For a discussion of how to use the keyboard specifically with HP-UX Technical BASIC, refer to one of the following sections:

- BASIC Function Keys
- Programming the Function Keys
- The ON KYBD Statement
- Keyboard Escape Sequences

## BASIC Function Keys

On the Integral PC, BASIC makes the following typing aid assignments to the function keys. Immediate-execute keys include a terminating carriage return; pressing the key is equivalent to typing the command and pressing (Return).

#### **BASIC Function Keys**

| Key  | Key Label | Typing Aid                | Immediate<br>Execute? |
|------|-----------|---------------------------|-----------------------|
| (f1) | LIST      | LIST (without parameters) | Yes                   |
| (f2) | RUN       | RUN (without parameter)   | Yes                   |
| (f3) | STEP      | SINGLESTEP                | Yes                   |
| (f4) | CONT      | CONT (without parameter)  | Yes                   |

| Key   | Key Label | Typing Aid      | Immediate<br>Execute? |
|-------|-----------|-----------------|-----------------------|
| (f5)  | SCRATCH   | SCRATCH         | No                    |
| (f6)  | PRT. IS   | PRINTER IS      | No                    |
| (f7)  | PLIST     | PLIST           | Yes                   |
| (f8)  | KEY LAB.  | KEY LABEL       | Yes                   |
| (f9)  | MS. IS    | MASS STORAGE IS | No                    |
| (f10) | DELETE    | DELETE          | No                    |
| (f11) | LOAD      | LOAD            | No                    |
| (f12) | STORE     | STORE           | No                    |
| (f13) | TR. ALL   | TRACE ALL       | Yes                   |
| (f14) | CRT IS    | CRT IS          | No                    |
| (f15) | INIT      | INIT            | Yes                   |
| (f16) | EXIT      | Exits BASIC     | Yes                   |

**BASIC Function Keys (continued)** 

### Programming the Function Keys

The eight function keys ( $(\underline{f1})$  through  $(\underline{f8})$ ) on the Integral PC keyboard may be used with the shift key to provide up to 16 function keys. The unshifted keys are  $(\underline{f1})$  through  $(\underline{f8})$ ; the shift key is used to access  $(\underline{f9})$  through  $(\underline{f16})$ .

The function keys may be used both from the keyboard (as typing aids) or from a BASIC program. To program the function keys, use the ON KEY# statement to define the key labels and functions. For example:

10 ON KEY# 16,"Repeat" goto 100

This statement will display the key label **Repeat** for  $(\underline{f16})$ . It will cause the program to branch to statement 100 when  $(\underline{Shift})(\underline{f8})$  is pressed.

To redefine the typing aids available from the keyboard, use the ON KEY# statement without a line number. For example, to assign the OLEAR statement to the (f9) function key enter the following statement:

ON KEY# 9, "CLEAR", "CLEAR~13" (Return)

Pressing (f9) is equivalent to typing the CLEAR statement and pressing return.

**ON KYBD** The ON KYBD statement is used to initiate program branching when a specific key is pressed. The escape sequences returned by the special keys on the Integral PC keyboard have been remapped in BASIC from the standard *Term0* sequences to the escape sequences listed in the following section. The escape sequence consists of the escape character plus one alphabetic character. For example, the escape sequence for the **f** function key is "~366" or CHR\$(27)&"n". To branch on this key, enter one of the following statements:

> 10 ON KYBD value, "~366" GOTO 999 or 10 ON KYBD value, CHR\$(27)&"n" GOTO 999

When the key specified by the string expression is pressed, the ON KYED statement returns a value equal to the ASCII value of the alphabetic character plus 256. For example, when function key ( $\frac{14}{14}$ ) is pressed the variable  $v \equiv 1 u \in is$  assigned the value 366 (the decimal ASCII value of the letter **n** plus 256). Testing the value of the numeric variable provides a method of identifying the key causing the interupt when the string expression enables branching on more than one key.

## Keyboard Escape Sequences

The following table provides a list of escape sequences returned by the Integral PC keyboard. (Because these escape sequences have been remapped, these values are valid only while running HP-UX Technical BASIC.)

| Key Name       | Numeric<br>Key Code | BASIC Escape<br>Sequence |
|----------------|---------------------|--------------------------|
| (f1)           | 363                 | ~027k                    |
| (f2)           | 364                 | ~0271                    |
| (f3)           | 365                 | ~027m                    |
| (f4)           | 366                 | ~027n                    |
| (f5)           | 367                 | ~027o                    |
| (f6)           | 368                 | ~027p                    |
| (f7)           | 369                 | ~027q                    |
| (f8)           | 360                 | ~027r                    |
| (f9)           | 371                 | ~027s                    |
| (f10)          | 372                 | ~027t                    |
| (f11)          | 373                 | ~027u                    |
| (f12)          | 374                 | ~027v                    |
| (f13)          | 375                 | ~027w                    |
| (f14)          | 376                 | ~027×                    |
| (f15)          | 377                 | ~027y                    |
| (f16)          | 378                 | ~027z                    |
| $\mathbf{F}$   | 360                 | ~027h                    |
| (Shift)        | 326                 | ~027F                    |
| (Clear line)   | 331                 | ~027K                    |
| Clear display) | 330                 | ~027J                    |
| (Insert line)  | 332                 | ~027L                    |
| (Delete line)  | 333                 | ~027M                    |

#### **Keyboard Escape Sequences**

| Key Name                       | Numeric<br>Key Code | BASIC Escape<br>Sequence |
|--------------------------------|---------------------|--------------------------|
| (Shift)(Tab)                   | 361                 | ~027i                    |
| Tab                            | 329                 | ~027I                    |
| (Insert char) (Mode On)        | 337                 | ~0270                    |
| (Insert char) (Mode Off)       | 338                 | ~027R                    |
| (Delete char)                  | 336                 | ~027P                    |
| Prev                           | 342                 | ~027V                    |
| (Next)                         | 341                 | ~027U                    |
|                                | 321                 | ~027A                    |
|                                | 324                 | ~027D                    |
| $\overline{\mathbf{V}}$        | 322                 | ~027B                    |
| $\mathbf{\blacktriangleright}$ | 333                 | ~027C                    |
| (Shift)                        | 339                 | ~027S                    |
| (Shift) ▼                      | 340                 | ~027T                    |

#### **Keyboard Escape Sequences (continued)**

## **Alpha Display**

The BASIC *alpha* window is created when the BASIC interpreter is invoked. The initial size of the window is 24 lines by 80 columns. The *alpha* window is a view into a 32 line by 160 column display buffer. Like other windows on the Integral PC, the **Move** ((f1)) and **Stretch** ((f2)) function keys may be used to change the window. For information on how to control the alpha window, refer to chapter 2 of the comprehensive guide.

The size of both the alpha window and display buffer is shown below.

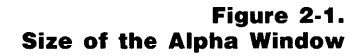

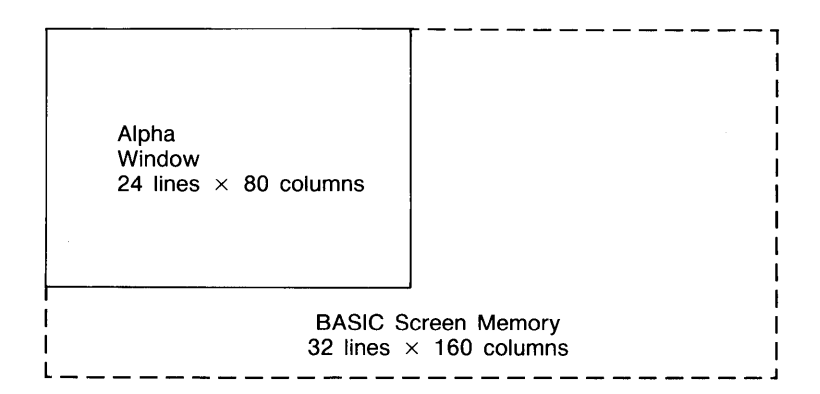

To change the position of the alpha window with respect to the display buffer, use the (Shift) key in combination with the arrow keys.

The normal mode for the alpha display is black characters on a white field. The window may be inverted by pressing the **Invert** (f3) function key on the system menu.

Other display modes may be obtained by sending the appropriate escape sequences to the display. The display modes are field-oriented. The escape sequences given below only affect the line from the current cursor position to the end of the line, or until the next escape sequence, whichever occurs first. For example, to print one word in inverse mode, enter the following statement:

10 DISP "~27&dB INVERSE! ~27&d@"

| Key Sequence | BASIC Escape<br>Sequence | Effect                                |
|--------------|--------------------------|---------------------------------------|
| (ESC)&dB     | ~27&dB                   | Inverse mode.                         |
| ESC &dD      | ~27&dD                   | Underline mode.                       |
| (ESC)&dF     | ~27&dF                   | Inverse and underline mode.           |
| ESC)&d@      | ~27&d@                   | Turn off all display<br>enhancements. |

**Display Escape Sequences** 

## **Screen Editing**

HP-UX Technical BASIC on the Integral PC has limited screen editing capabilities. This means that any program line or statement on the 32 line screen buffer may be edited by simply moving the cursor to that line and using a combination of the (Insert char), (Delete char), (Backspace) and (Clear line) editing keys. The line can then be entered into program memory by pressing (Return). Once a program statement has been entered into program memory it will not be lost until it is deleted, overwritten, or erased using the SCRATCH, LOAD, or CHAIN command.

For an example of screen editing, refer to chapter 3 of the getting started guide. For more information about BASIC editing functions, refer to the *HP-UX Technical BASIC Programming Guide*.

| Multiple<br>Windows | HP-UX Technical BASIC runs in a multi-tasking environment<br>on the Intergral PC. This means that users can have several<br>processes running at the same time. For example, you may<br>start a program in the <b>BASIC</b> window and then return to the<br><b>PAM</b> window. From the <b>PAM</b> window you can start other<br>programs while your BASIC program is running. Multiple<br>windows are also useful when you need to run a system util-<br>ity while you are in BASIC. To format a disc, for example,<br>simply return to PAM and run the <i>format_disc</i> utility, then<br>return to BASIC and continue. |
|---------------------|----------------------------------------------------------------------------------------------------|
|                     | the BASIC <i>alpha</i> window. If the BASIC program uses graphic statements the BASIC interpreter will create a BASIC graphics window.                                                                                                    |
|                     |                                                                                                    |

## **BASIC Graphics**

HP-UX Technical BASIC contains approximately 47 BASIC keywords used to control the graphics window or plot. This section will discuss some of the machine specific aspects of graphics. For more information on how to program using the graphics statements, refer to *HP-UX Technical BASIC Programming Guide*.

To enable you to use the BASIC graphics statements, the BA-SIC interpreter will automatically load the HP-GL (Hewlett-Packard Graphics Language) driver contained on the BASIC disc. And, unless the plotting device has been reassigned, it will also automatically create a BASIC *graphics* window when the first graphics statement is executed. **Graphics Window** The BASIC graphics window is a view into the graphics buffer. The graphics buffer is a 512 by 255 array of bits in memory. When plotted on the display, this corresponds to roughly 2.8 dots per millimeter over the entire 18 by 9 cm display. The size of the graphics window is initially 162 mm by 67 mm. But like other windows, its size can be changed with the **Stretch** ((f2)) function key and moved with the **Move** ((f1)) function key (both on the graphic window's system menu). The size of the graphics buffer and the initial position of the graphics window are illustrated below.

Figure 2.2 Size of the Graphics Window

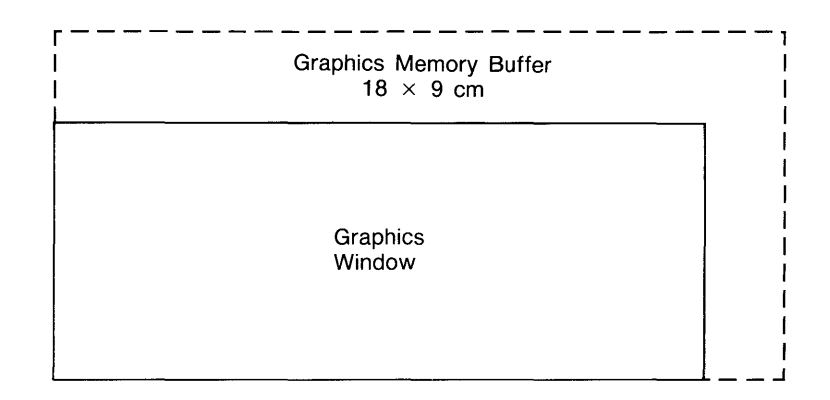

Again, like other windows, the graphics window can be positioned over any portion of the plotter buffer by using the (Shift) key in combination with the cursor keys. The effect is as if the plotter buffer is "sliding" under the window.

| Operation   | Key     | Description                     |
|-------------|---------|---------------------------------|
| Roll left.  | Shift < | Moves the plotter buffer left.  |
| Roll right. | Shift > | Moves the plotter buffer right. |
| Roll up.    | Shift A | Moves the plotter buffer up.    |
| Roll down.  | Shift V | Moves the plotter buffer down.  |

**Digitizing** The Integral PC has the capability to digitize from either the internal plotter or from a peripheral plotter. The syntax for the DIGITIZE statement is:

DIGITIZE XPosition, YPosition, Penstatus

#### Digitizing From the Internal Display. When the

DIGITIZE statement is executed from a program, it will create a graphics window and display the pen icon. Once the pen icon appears, use the cursor keys to position the pen on the plotter bed of the internal display. Press the <u>Enter</u> to enter the pen coordinates (the computer will beep to acknowledge the input). Press <u>Break</u> to pause the program and abort the digitizing.

| То  | use  | the  | DIGIT   | ΙZΕ  | sta | tement | direc | tly | from  | the | keyboard |
|-----|------|------|---------|------|-----|--------|-------|-----|-------|-----|----------|
| (in | the  | imr  | nediate | exec | ute | mode), | use   | the | follo | win | g        |
| pro | oced | ure: |         |      |     |        |       |     |       |     |          |

- **1.** Enter the DIGITIZE statement followed by a (Return). For example: DIGITIZE X, Y
- 2. Select the graphics window using the display pointer.
- Move the pen icon with a combination of Select) and cursor keys. For example, to move the pen to the right press Select) → simultaneously.
- **4.** Press (Enter) key to enter the pen coordinates. (The pen icon will disappear.)
- 5. Shuffle windows to return to the BASIC alpha window.

**Digitizing From a Peripheral Plotter.** Peripheral plotters using the HP-GL (Hewlett-Packard Graphics Language) instruction set may also be used to digitize. Use the arrow keys located on the plotter to move the pen. To enter the pen coordinates, press the Enter key on the left of the Integral PC keyboard or the (Enter) key provided on the peripheral plotter.

**Keyword Specifics** BPLOT. The maximum number of raster dots per row on the Integral PC is 512. This corresponds to 64 bytes per row.

PEN. The color of the dots plotted on the graphics display can be inverted using the **Invert** (13) key on the BASIC graphics window system menu.

**Graphics Menu** The **Graph** menu function keys can be used with the BASIC graphic window. To display the menu when the graphics window is active, press **Graphics** ((5)) on the system menu. For more information on the **Graph** menu, refer to page 2-22 in the comprehensive guide.

| VOLUME IS<br><b>Statement</b> | The volume labels on discs may be renamed using the VOLUME IS statement. Peripheral disc drive device names on the Integral PC consist of the upper case letter D followed by three digits; volume number, HP-IB address, and disc drive number. For example, <b>D020</b> is the device name of volume 0 of disc drive number 0 with HP-IB address 2. The full path name of the device file is <b>/dev/D020</b> . The one notable exception to this naming scheme is the internal disc drive which is named <b>internal</b> . |
|-------------------------------|----------------------------------------------------------------------------------------------------|
|                               | For more information on the naming conventions for disc<br>drive devices on the Integral PC, refer to chapter 5 of the<br>comprehensive guide.                                                                                                    |
| BEEP Statement                | The BEEP statement on the Integral PC includes both the pitch and length parameters. The pitch parameter is inter-<br>preted as cycles per second, the length parameter in hundreths of a second.                                                                                                    |
| Printer<br>Enhancements       | The built in inkjet printer in the Integral PC may be con-<br>trolled from BASIC by using escape sequences or control<br>characters.                                                                                                    |

To send an escape sequence to the printer, use " $\sim 27$ " or CHR\$(27) concatenated with the escape character. For example, to send the command to skip over the perforations ((ESC)l1L), use one of the following BASIC statements:

```
10 PRINT "~2711L"
or
10 PRINT CHR≸(27)&"11L"
```

The printer control codes can be sent by using the BASIC escape sequence listed below or by using the CHR\$ function. For example, to send a command to enable bold print, use one of the following statements:

```
10 PRINT "~14"
or
10 PRINT CHR$(14)
```

The following list summarizes both the control and escape sequences used to control the built-in inkjet printer. For more information on the printer enhancement escape sequences and control codes, refer to appendix D of the comprehensive guide. For information on escape sequences for peripheral printers, refer to the owner's manual for that printer.

#### **Printer Escape Sequences**

| Key Sequence | BASIC Escape<br>Sequence | Function                                               |
|--------------|--------------------------|--------------------------------------------------------|
| (ESC) =      | ~27                      | Half Line Feed.                                        |
| (ESC)&k{n}S  | ~27&k{ <b>n</b> }S       | Set print pitch $\{n\}$ , where $\{n\} = 0, 1, 2, 3$ . |
| ESC)&dD      | ~27&dD                   | Enable underline mode.                                 |
| (ESC)&d@     | ~27&d@                   | Disable underline mode.                                |

#### Printer Escape Sequences

| Key Sequence            | BASIC Escape<br>Sequence | Function                                        |
|-------------------------|--------------------------|-------------------------------------------------|
| ESC)&I6D                | ~27&16D                  | Set line spacing to 6 lines per inch.           |
| (ESC)&I8D               | ~27&18D                  | Set line spacing to 8 lines per inch.           |
| (ESC)&I1L               | ~27&11L                  | Enable skip perforation mode.                   |
| $(ESC)$ & I $\{n\}$ P   | ~27&1{ <b>n</b> }P       | Specify total length of $\{n\}$ lines per page. |
| (ESC) &I { <i>n</i> } F | ~27&1{ <b>n</b> }F       | Set { <i>n</i> } lines of text per page.        |
|                         | ~8                       | Backspace.                                      |
| (CTRL) J                | ~10                      | Line Feed.                                      |
|                         | ~12                      | Form Feed.                                      |
| (CTRL) N                | ~14                      | Bold Print.                                     |
|                         | ~15                      | Disable Bold Print.                             |
| (CTRL) M                | ~13                      | Carriage Return.                                |
| (ESC)&IOL               | ~27&10L                  | Disable skip perforation mode.                  |
| (ESC)&sOC               | ~27&s0C                  | Enable Wrap-Around<br>Mode.                     |
| (ESC)&s1C               | ~27&s1C                  | Disable Wrap-Around<br>Mode.                    |

## Programming I/O Devices

The Integral PC provides a built in HP-IB interface and two I/O ports. A bus expander may be connected to each I/O port to provide space for additional interface or memory modules. At the time this guide was printed, the following interface and memory modules were available for the Integral PC:

- HP 82919A Serial Interface
- HP 82920A Current Loop Interface
- HP 82921A 300/1200 BPS Modem
- HP 82923A GPIO Interface
- HP 82925A 256K Memory Module
- HP 82927A 512K Memory Module

For information on how to program either the HP-IB interface or the plug-in interfaces, refer to the HP-UX Technical BASIC I/O Programming Guide.

## Program Performance

The use of external memory modules in the bus expander will increase program execution times by as much as 30 percent. If program execution time is critical to your application, try configuring the system with all memory modules located in the mainframe ports.

## Number Representation

Numbers are stored internally as binary numbers in HP-UX Technical BASIC. The following illustration shows the range of numbers that may be entered or stored in the Integral PC.

Figure 2-3. Range of BASIC Variables

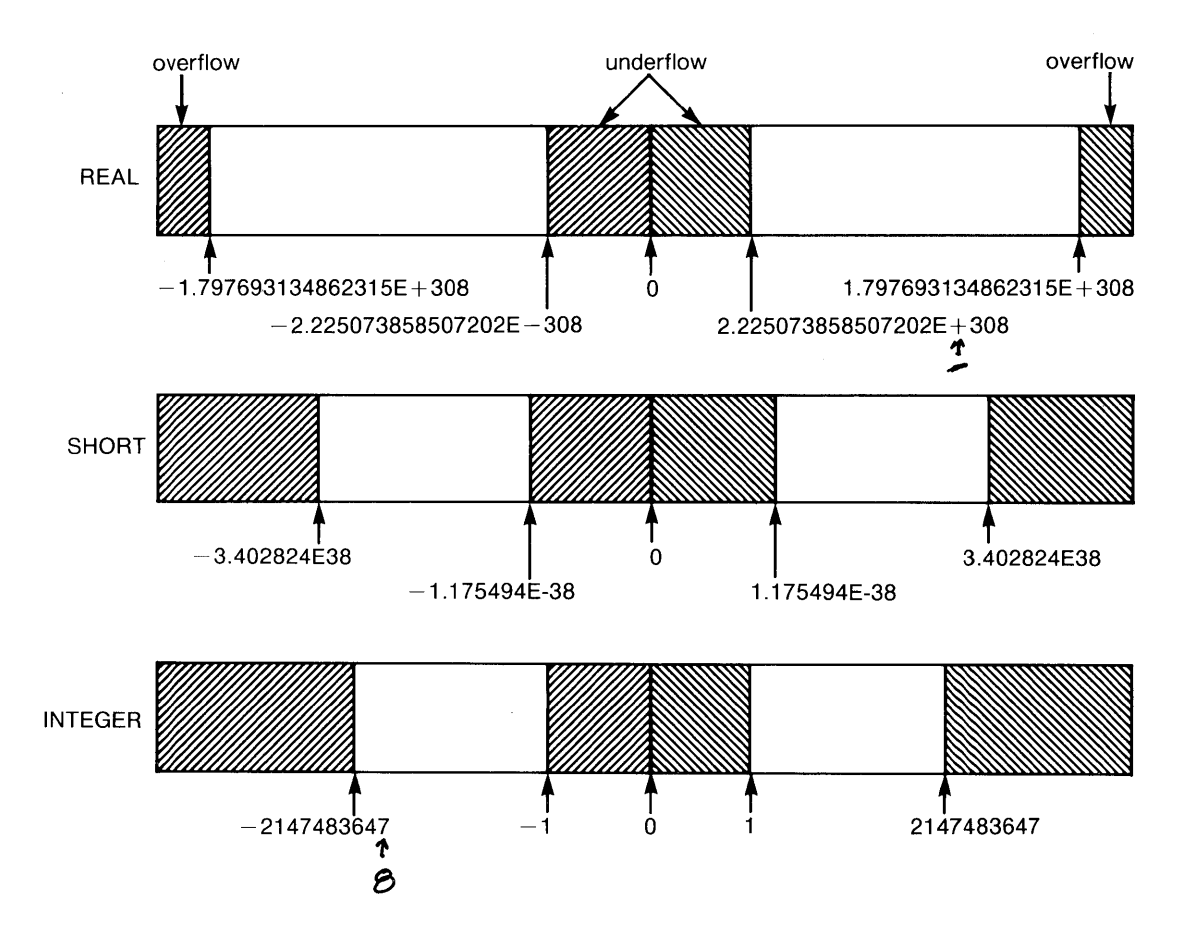

## Storage Requirements

The following table gives the number of bytes required to store BASIC variables in the HP-UX disc file system.

Bytes in BASIC/DATA File

Individual variables or array elements: 9 bytes.

| Data | Storage | Requirements |  |
|------|---------|--------------|--|
|      |         |              |  |

9 bytes.

Variable Type

REAL

SHORT

|                      |                                                                                                    |                                             | Entire array: 5 bytes per element.                                                                                      |
|----------------------|----------------------------------------------------------------------------------------------------|---------------------------------------------|----------------------------------------------------------------------------------------------------|
|                      |                                                                                                    | STRING                                      | 3  bytes + 1  byte per character + 3  bytes each time the string crosses a logical record boundary.                     |
|                      |                                                                                                    |                                             |                                                                                                    |
| Autostarting the     | The                                                                                                    | BASIC inter                                 | preter may be started automatically when the                                                                            |
| BASIC<br>Interpreter | mainframe power is first turned on by using an <b>Autost</b> file.<br>For example, to create an <b>Autost</b> file that will also start the<br>PAM window, use the following procedure. |                                             |                                                                                                    |
|                      | 1.                                                                                                    | Create a we<br>getting star<br>formation of | orking copy of the BASIC disc. (Refer to the<br>ted guide or to the user's guide for more in-<br>on how to copy discs.) |
|                      | 2.                                                                                                    | Create a file<br>on the disc                | e named <b>Autost</b> under the top-level directory and enter the following two line shell script:                      |
|                      |                                                                                                    | echo "No<br>BASIC #B                        | w starting BASIC. Please wait."<br>ASIC &                                                                               |
|                      | 3.                                                                                                    | Save the fi                                 | le as an HP-UX text file.                                                                                               |
|                      | 4.                                                                                                    | Use the <i>chi</i> the file. Ty             | nod command to add execute permission to pe in chmod +x Autost (Return).                                                |

The disc is now ready to use. To automatically start BASIC when the power is turned on, simply insert the disc into the internal disc drive and turn the power on. The **PAM** window will first echo the message "Now starting BASIC. Flease wait." When the BASIC window appears, it is ready to use.

## Loading Binaries

Binary files may be called from BASIC programs using the CALLEIN statement after the binaries have been loaded. Follow the procedure outlined in the dictionary section of the reference manual under CALLEIN to compile and load a binary program. Remember that the file must first be linked outside the BASIC interpreter before it is loaded. To link a binary module to libraries or other modules, use the link editor *ld* with the **-rd** options (the *ld* link editor is available with the HP-UX C Language compiler).

To call a binary program from BASIC, use the CALLBIN statement. For example, if the binary program has an entry point called "EntryPoint" use the following statement:

```
20 CALLBIN "EntryPoint"
```

Parameters may be passed either by address or by value. For example, in the following statement the address of the variable addr is passed as a parameter:

10 CALLBIN "EntryPoint" (addr)

In the following example, the value of the variable num is passed as a parameter:

10 CALLBIN "EntryPoint" ((num))

Both methods of passing parameters may be used in the same statement. For example:

```
10 CALLBIN "EntryPoint" (addr, (num), 15421)
```

For information and examples on how to use binary programs in BASIC, refer to the *HP-UX Technical BASIC Programming Guide*. For more information on the CALLEIN and LOADEIN statements, refer to the keyword dictionary section of the reference manual.

# 3

Introduction

# Uploading Series 80 BASIC Files

The upload utility program is provided to allow users to port Series 80 BASIC files to HP-UX Technical BASIC files on the Integral PC.

This utility will accept files from the HP-85, 86 and 87 computers.

The utility will transfer the following disc-based files:

- Series 80 BASIC Program Files (stored as ASCII DATA Files).
- Series 80 BASIC Logical Interchange Format (LIF) Files.
- Series 80 BASIC DATA Files.
- Series 80 BASIC GRAF Files.

The transfer process is illustrated below.

#### Figure 3-1. Upload Process

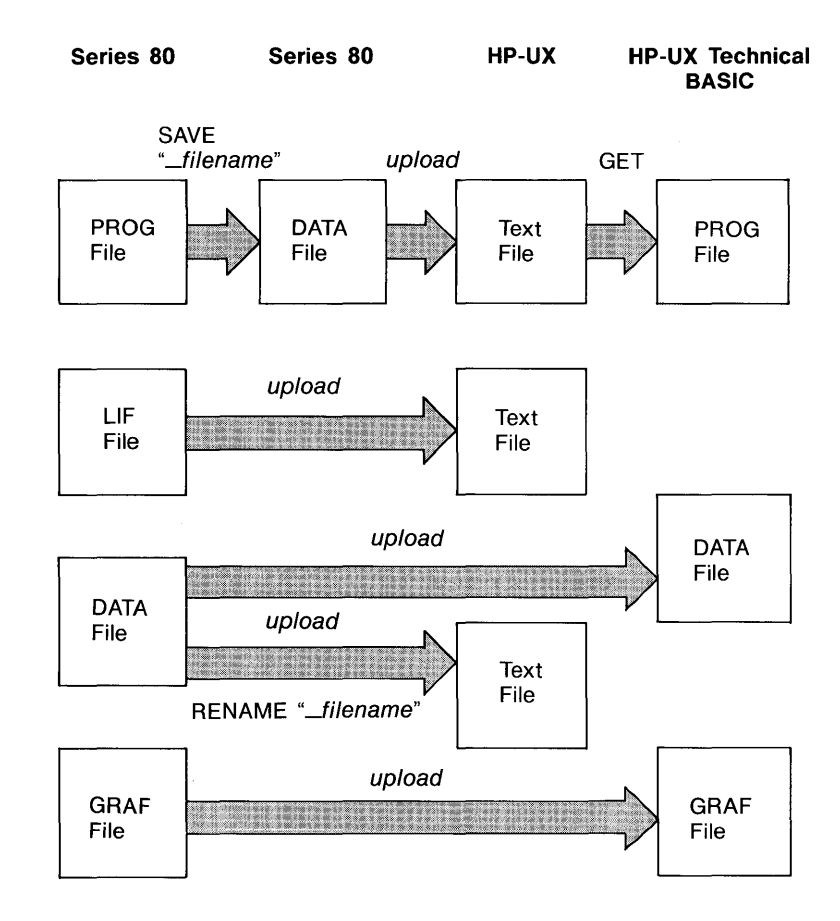

HardwareNo additional hardware is required to run the uploadRequirementsprogram.

**Limitations Number of Files.** Up to 100 file names may be transferred in one batch from a single disc. If you need to transfer more than 100 files from any one disc, transfer the files in two or more batches. Files that have already been transferred in previous batches must be renamed on the source disc with an asterisk *"\*"* as the first character in the file name before running subsequent batches.

the bottom.

**Graphic Files.** The sizes of the graphic screen on the HP-86/87 and the Integral PC are not identical. In the Series 80 GRAPH mode the screen size is  $400 \times 240$  dots; in the GRAPHALL mode the screen resolution is  $544 \times 240$  dots. On the Integral PC the screen size is  $512 \times 255$  dots. When a Series 80 file is transferred to the Integral PC, the GRAF files will either be padded out with zeros or truncated to fit. The result of the GRAF file transfer is given below.

| Mode     | Effect of Transfer on Series 80 GRAF File                                                    |
|----------|----------------------------------------------------------------------------------------------|
| GRAPH    | Blank bytes are added in 112 bit positions on the right and 15 rows on the bottom.           |
| GRAPHALL | The rightmost 32 bit positions of each row are lost; blank bytes will be added in 15 rows on |

The relative size and position of the various screen sizes are illustrated below.

Figure 3-2. Relative Size of Graphics Windows

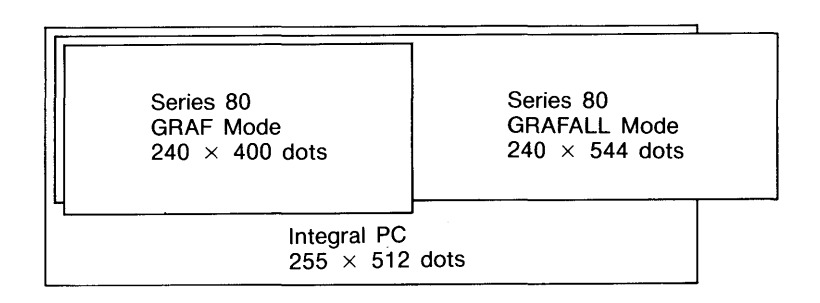

**Data Precision and Value Range.** Another limitation is due to the differences in the internal representation of numbers. Transferring data files may result in numeric overflow or underflow conditions or in changes in precision.

In the overflow/underflow condition, the utility replaces all overflow or underflow values with the maximum or minimum values (INF and EPS) available on the Integral PC.

When the number to be transferred cannot be represented by a binary number, there will be a change in precision. Integer values will be transferred with no loss in precision.

**Files Containing Non-displayable Characters.** With the default character font on the Intergral Personal Computer, characters with the ASCII decimal codes in the ranges 0 through 31 and 128 through 159 are non-displayable characters. When a program file is transferred to a HP-UX ASCII file, any non-displayable characters are escaped with a "~" followed by the character's three decimal digit ASCII code. (The "~" is represented on the screen as "~~".)

Because this substitution expands lines of code in Series 80 BASIC, the resulting lines may be too long to use with the GET command. In this case the user will need to edit the ASCII text file. Once the parser has accepted the line containing the non-printing characters, the 4-character sequence is stored as a 1-byte ASCII character.

## **Preparation**

## Microflexible Disc Types

The *upload* program accepts both single- and double-sided microflexible discs. The internal disc drive in the Integral PC will not accept early versions of the single-sided disc that do not have the spring-loaded shutters (used with HP 9121 single-sided disc drive). If your souce disc cannot be inserted into the internal drive, copy the disc on your Series 80 computer to a single-sided disc with a spring-loaded shutter.

## File Naming Conventions

It is recommended that Series 80 file names be restricted to upper and lower case alphabetic characters, numeric characters, the period, and the underscore character " $\_$ ".

Any files that you do not want to transfer can be masked with an asterisk "\*" as the first character in the file name.

### Series 80 Program Files

#### **Converting Series 80 Program Files to ASCII Files.**

Series 80 program files can *not* be directly transferred using this utility. Program files must first be converted into ASCII data files by the Advanced Programming ROM SAVE command or by the SAVE command available in the GETSAVE binary.

After using the SAVE command to convert the program into a data file, rename the file to start with an underscore character "\_" (not a minus sign or a hyphen). This is to allow the utility to distinguish between the Series 80 DATA files that contain programs, and those that contain data. This is important since the GET command in HP-UX Technical BASIC cannot retrieve programs from DATA files.

#### Series 80 BASIC Programs Containing Binary

**Programs.** Any Series 80 program that contains binary program keywords may be transferred to an HP-UX text file. First use the Series 80 BASIC LOADBIN command to load the binary, then SAVE the file using a file name beginning with an underscore character. Use the *upload* program to convert the file, then in HP-UX Technical BASIC, use the GET command to retrieve the file. The parser will, however, flag all binary keywords as syntax errors or variable names.

To avoid syntax errors, try the following:

- **1.** Replace binary keywords with functionally equivalent ROM keywords, if possible.
- **2.** Replace binary keywords with user defined functions or subprograms.

**3.** Replace binary keywords with HP-UX Technical BASIC binary programs, for example, compiled C functions or subroutines.

If the program requires extensive editing, it may be more convenient to edit the program using an HP-UX editor such as *vi*. Note however that the HP-UX editors may only be used on ASCII text files, not on BASIC files.

No special preparation is needed to transfer regular Series 80 LIF, DATA or GRAF files to HP-UX text, DATA or GRAF files.

However, if the Series 80 DATA file is to be edited by an HP-UX system editor, it may be uploaded to an HP-UX ASCII text file by renaming the Series 80 source file to begin with the underscore (\_) character.

# Running the Upload Program

Series 80 DATA,

LIF and GRAF Files

| Using the Single<br>Internal Disc Drive | Use the following procedure to transfer Series 80 files if your<br>Integral Personal Computer does not have an external disc<br>drive. |                                                                                                    |  |
|-----------------------------------------|----------------------------------------------------------------------------------------------------|----------------------------------------------------------------------------------------------------|--|
|                                         | 1.                                                                                                    | Insert the disc containing the <i>upload</i> utility program into<br>the internal drive. Highlight and start the program or en-<br>ter the program name in the PAM command line. The<br>program window shown below will appear. |  |

#### **Upload Program Window**

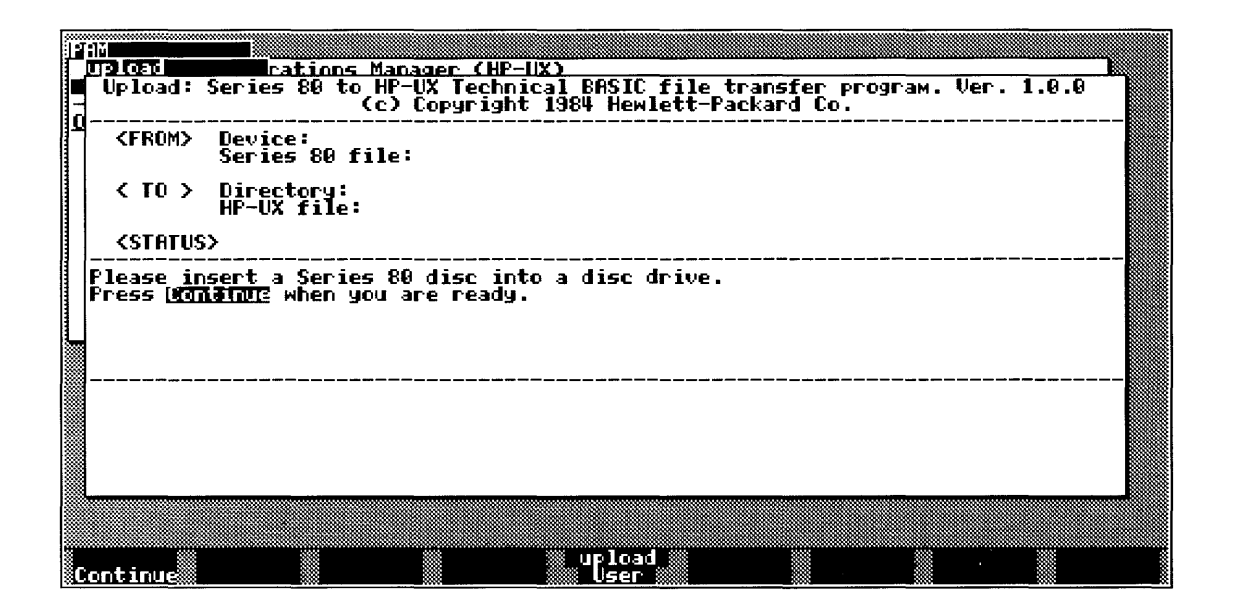

- Remove the *upload* disc from the internal drive and insert the source disc containing Series 80 files. Press
   Continue (f1).
- **3.** The program will prompt you for the name of the disc drive containing the Series 80 disc. Enter the *device name*.

Type in: internal

**4.** The program will prompt you to input the name of the destination folder. The **/tmp** folder should be present in the root folder, but it should not be used for the destination folder. If no suitable folder exists, shuffle the windows to get to the PAM window and use the *makefolder* utility to create a suitable folder. Return to the *upload* window and type in the name of the destination folder.

5. If you want to copy the entire disc, press: Disc ((fi)). If you only want to copy a portion of the disc, press the Files ((f8)) function key. Use the Next ((f3)) function key to move through the directory listing and the Pick ((f6)) function key to mark files that are to be transferred.

The program menu keys are summarized in the following table.

| Upload | Menu | Keys |
|--------|------|------|
|--------|------|------|

| Menu Key        | Function                                                                    |
|-----------------|-----------------------------------------------------------------------------|
| Continue ((f1)) | Continues to next step.                                                     |
| Disc (f1)       | Entire Series 80 disc is uploaded.                                          |
| Files (f8)      | Enables user to select files.                                               |
| Catalog (f1)    | Provides catalog of Series 80 source disc.                                  |
| First (f2)      | Moves file selector to first file in directory.                             |
| Next (f3)       | Moves file selector to next file in directory.                              |
| Previous (f4)   | Moves file selector to previous file in directory.                          |
| Last (f5)       | Moves file selector to last file in directory.                              |
| Pick (f6))      | Picks file selected to be uploaded.                                         |
| Quit (f8)       | Quits upload program.                                                       |
| Larger (f1)     | HP-UX file will have larger logical record size than Series 80 source file. |
| Same (f8))      | HP-UX file will have same logical record size as Series 80 source file.     |

Follow the directions in the window and use the menu keys provided.

6. The program will end with the following message: \*\* End of the upload program \*\*

## Using Multiple Disc Drives

When using multiple external microflexible disc or  $5\frac{1}{4}$ -inch drives, do the following:

- 1. Insert the utilities disc in the internal drive. Start the *mount\_disc* utility.
- **2.** Insert the destination disc in an external drive. (If this is a new disc, it will need to be formatted first.)
- **3.** Follow the instructions in the *mount\_disc* window and mount the destination disc.
- **4.** If you have another disc drive available, insert the Series 80 source disc in the drive. Do not mount this disc. Insert the disc containing the *upload* program in the internal drive, start the program.

Press Continue (f1).

When prompted, type in the device name of the disc drive containing the Series 80 files as the source.

When prompted for the destination disc, type in the volume label of the destination disc, starting with the root or "/" character.

**5.** If you do not have another disc drive available, insert the disc containing the *upload* program in the internal drive. Start the *upload* program.

Insert the disc containing the Series 80 files in the internal disc drive. Press Continue  $((f_1))$ .

When prompted for the source disc, type in: internal (Return).

When prompted for the destination disc, type in the volume label of the destination disc mounted in the external drive.

**6.** Follow the instructions in the program window. After the program is finished, the destination disc will contain the uploaded Series 80 files in the HP-UX format.

#### **Options** The full syntax for the *upload* program is:

upload -options source\_device\_name destination\_folder\_name

The options are summarized below.

- **f** File by file transfer. The *upload* program will ask for the name of each file. Without this option, the program will copy all the files on the source disc when both the source and destination names are given in the argument string.
- Suppresses expansion of the logical record in the HP-UX Technical BASIC data file. Without this option, the program will create a DATA file that has logical record size 12.5 percent larger than that of the Series 80 file. For example, if the Series 80 file contains 24 byte logical records, the uploaded file will contain 24 byte logical records with the n option, or 27 byte logical records without the option. For applications requiring random access to each record, do not suppress expansion of logical record size.
- **s** All Series 80 DATA files will be uploaded as HP-UX text files. This option ignores the file name conventions to allow uploading of DATA files to HP-UX ASCII text files without renaming them.
- e Disables the non-printing character conversion routine. Without this option non-printing characters will be converted to a character string starting with the BASIC metacharacter (∼) when an HP-UX text file is created.
- 1,2,3 French, Spanish, HP-86B English language options (used with -e option). This option will cause the non-displayable characters to be mapped to the language character set specified. For example, in Series 80 BASIC, the Ä character is mapped to the ASCII *"NAK"* character. If it is uploaded to an HP-UX text file, using the -e3 option, this nondisplayable character will be mapped to ASCII Ä (decimal 216), instead of being escaped with the string "~21".

#### **Error Conditions**

**Destination Directory Full.** If the destination directory becomes full and there are more files to be transferred, the program will stop and ask the user to specify another target folder name. Do the following:

#### If You Are Using Only the Internal Disc Drive:

- 1. Remove the Series 80 disc.
- 2. Insert a formatted disc.
- 3. Move files from the target directory to the empty disc.
- 4. Remove the disc and insert the Series 80 disc.
- 5. Specify the target folder and continue transferring files.

#### If You Are Using an External Disc Drive:

- 1. Remove the source disc. Select the PAM window.
- **2.** Insert the utilities disc and start the *unmount\_disc* program. Unmount the destination disc.
- **3.** Remove the destination disc and insert another formatted destination disc.
- **4.** Run the *mount\_disc* utility and mount the new destination disc.
- 5. Remove the utilities disc and re-insert the source disc.
- **6.** Specify the name of the new destination disc and continue uploading programs.

**Other Error Conditions.** Several error conditions may stop or terminate program execution. These error conditions are summarized in the table on the following page.

#### **Error Conditions**

| Condition                                                | Program Response                                                                        | Solution                                                                                                    |
|----------------------------------------------------------|-----------------------------------------------------------------------------------------|----------------------------------------------------------------------------------------------------|
| Corrupt Series 80 Files                                  | File will not be transferred. Pro-<br>gram will go on to next file in the<br>directory. | Check the file or disc on your<br>Series 80 computer.                                                                                                    |
| Source disc drive not<br>found.                          | Program terminates.                                                                     | Check the <b>/dev</b> directory for the device name of the disc drive.<br>Refer to the <i>Integral PC Comprehensive Guide</i> for device naming conventions.                                                                                                    |
| Destination folder not found.                            | Program terminates.                                                                     | Check the root directory in PAM<br>for the destination folder. If the<br>destination disc is in an external<br>drive, check the <b>/dev</b> folder for<br>the disc drive device file. If the<br>device file is not found, run the<br><i>scan_discs</i> utility. |
| No valid file names or<br>types found on source<br>disc. | The program will issue a warn-<br>ing that the disc is empty, then<br>stop.             | Check the disc to be sure all<br>program files have been saved<br>as ASCII data files and stored<br>with the correct file name.<br>Check to be sure the asterisk<br>character (*) is used only to<br>mark files you do not want to<br>copy.                     |

| Disc Drive<br>Naming | The special device files for disc drives are named using the following convention:                                                                                                    |
|----------------------|----------------------------------------------------------------------------------------------------|
| Conventions          | $\mathbf{D}$ {volume-number}{HP-IB-address}{drive-number}                                                                                                    |
|                      | For example, <b>D020</b> is the special device file name for a disc drive with HP-IB address of 2, volume number 0, and drive number 0. Refer to the <i>Integral PC Comprehensive Guide</i> for more information on device naming conventions. |